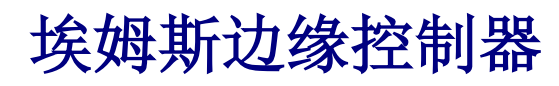

IMS-C200 系列使用说明书

Version 1.25

| 1.1 | 既述                 | 1   |
|-----|--------------------|-----|
|     | 1.1.1 产品介绍         | . 1 |
|     | 1.1.2 产品参数         | . 1 |
| 1.2 | 更件介绍               | . 2 |
|     | 1.2.1 外观介绍         | . 2 |
|     | 1.2.2 端口介绍         | . 2 |
|     | 1.2.3 指示灯          | . 2 |
|     | 1.2.4 通信接口         | . 3 |
|     | 1.2.4.1 网口         | . 3 |
|     | 1.2.4.2 CAN 端口     | 3   |
|     | 1.2.4.3 485 端口     | . 3 |
|     | 1.2.4.4 232 端口     | .4  |
|     | 1.2.4.5 无线 LoRa 端口 | .4  |
| 1.3 | 空制器配置和使用           | . 4 |
|     | 1.3.1 打开工程         | . 4 |
|     | 1.3.2 配置数据库        | . 5 |
|     | 1.3.2.1 添加边缘控制器    | . 5 |
|     | 1.3.2.2 添加模块       | . 6 |
|     | 1.3.2.3 添加模块通道     | .7  |
|     | 1.3.3 搭建逻辑图        | . 8 |
|     | 1.3.3.1 进行逻辑图搭建    | . 8 |
|     | 1.3.3.2 进行逻辑图编译    | . 8 |
|     | 1.3.4 更新控制器数据      | . 9 |
|     | 1.3.4.1 设置电脑固定 IP  | 9   |
|     | 1.3.4.2 搜索设备       | . 9 |
|     | 1.3.4.3 修改 IP 地址   | 10  |
|     | 1.3.4.4 下发数据库      | 11  |
|     | 1.3.4.5 控制器配置说明    | 11  |
|     | 1.3.4.6 恢复出厂设置     | 12  |

#### 目录

### 1.1 概述

## 1.1.1 产品介绍

IMS-C200 系列控制器支持边缘计算,兼容多种协议,可实现数据库界面化(零代码) 配置以及图形化逻辑编程(零代码),能进行离线数据采集与控制,支持接入埃姆斯云平台, 可通过公众号、短信进行报警推送。此外,该系列控制器支持手机端和 PC 端图形组态,方 便用户随时随地进行监控和操作。它能够存储历史数据并供用户随时查看,同时支持远程升级,确保设备始终保持最新状态。

CPU 是 Cortex-A7 处理器,内存为 256MB,储存支持 TF 卡扩容,主频为 900MHz,供 电电压使用的是 9-36V(双路冗余)的直流电,其工作温度范围在-25℃-75℃,尺寸为 125\*80\*52mm(不含端子)。

该系列控制器的联网方式为有线,通讯口包含 232\*1 路/485\*2 路/CAN\*2 路/RJ45\*2 路, 无线通讯口有 LoRa/Zigbee,通信协议包含 modbus/CanOpen/OPC/IEC61850/IEC104/MQTT 或者自定义等,其安装方式有壁挂式(挂耳、导轨)或者桌面式。

| 产品参数  |                                               |    |                   |  |  |
|-------|-----------------------------------------------|----|-------------------|--|--|
| CPU   | Cortex-A7                                     | 内存 | 256MB             |  |  |
| 储存    | 支持 TF 卡扩容                                     | 主频 | 900MHz            |  |  |
| 云平台   | 埃姆斯云平台                                        | 供电 | DC: 9-36V(双路冗余)   |  |  |
| 工作温度  | -25°C-75°C                                    | 尺寸 | 125*80*52mm(不含端子) |  |  |
| 联网方式  |                                               | 有线 |                   |  |  |
| 通讯口   | 232*1/485*2/CAN*2/RJ45*2                      |    |                   |  |  |
| 无线通讯口 | LoRa/Zigbee                                   |    |                   |  |  |
| 协议    | modbus/CanOpen/OPC/IEC61850/IEC104/MQTT/自定义/等 |    |                   |  |  |
| 安装方式  | 壁挂式(挂耳、导轨),桌面式                                |    |                   |  |  |

### 1.1.2 产品参数

# 1.2 硬件介绍

# 1.2.1 外观介绍

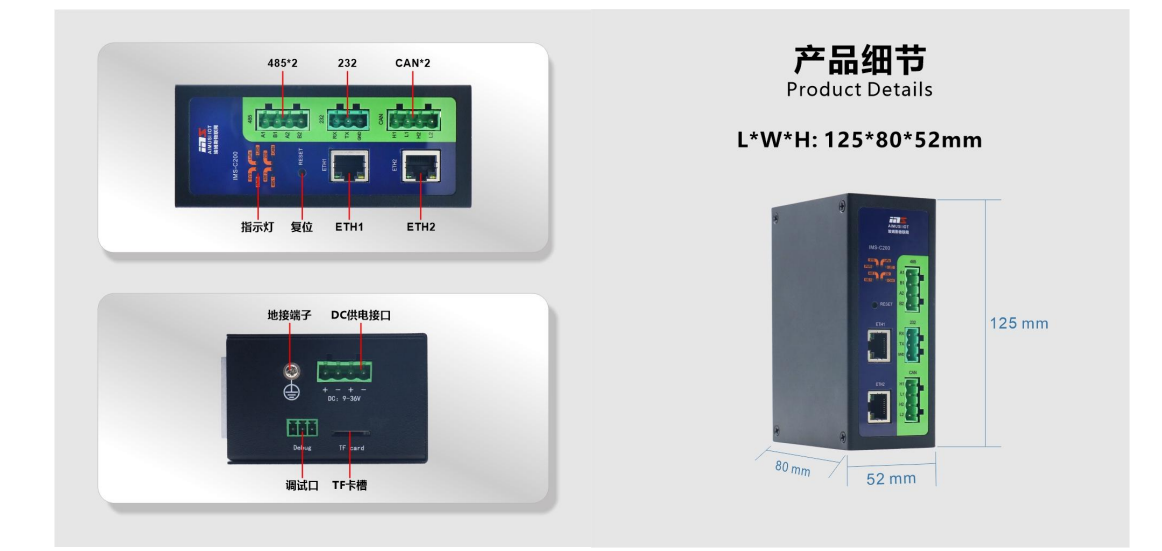

注意: RS485 接口接 A、B

## 1.2.2 端口介绍

| 端口号   | 描述说明            |
|-------|-----------------|
| ETH1  | RJ45,10M/100M   |
| ETH2  | RJ45,10M/100M   |
| RS485 | 隔离              |
| RS232 | 隔离              |
| CAN   | 隔离              |
| LoRa  | (选配)支持星型组网、令牌组网 |

# 1.2.3 指示灯

| 指示灯   | 标识    | 描述说明                    |  |  |
|-------|-------|-------------------------|--|--|
| 电源指示灯 | PWR   | 供电亮灯,断电灭灯               |  |  |
| 系统指示灯 | SYS   | 设备正常工作时灯闪烁;设备异常时常亮或快速闪烁 |  |  |
| 通讯指示灯 | CAN   | 数据交互时闪烁,发送红色,接收绿色       |  |  |
| 通讯指示灯 | 485 1 | 数据交互时闪烁,发送红色,接收绿色       |  |  |
| 通讯指示灯 | 485 2 | 数据交互时闪烁,发送红色,接收绿色       |  |  |
| 通讯指示灯 | LoRa  | 数据交互时闪烁,发送红色,接收绿色       |  |  |
| 通讯指示灯 | 232   | 数据交互时闪烁,发送红色,接收绿色       |  |  |

# 1.2.4 通信接口

### 1.2.4.1 网口

IMS-C200 硬件上具备两个标准的 RJ45 网口座。

| 网口   | 网口模式 | 默认值                | 备注   |
|------|------|--------------------|------|
| ETH1 | LAN  | 默认地址: 192.168.10.1 | 静态地址 |
| ETH2 | LAN  | 默认地址: 192.168.11.1 | 静态地址 |

该端口支持 modbusTCP,IEC61850,OPC,MQTT,自定义等协议。支持对接埃姆斯云平台。 ETH2 支持 IDE 的调试功能。

### 1.2.4.2 CAN 端口

IMS-C200 硬件上具备两路 CAN 接口,具体参数如下表。

| 串口类型 | 串口参数 | 范围      | 默认值  |
|------|------|---------|------|
| CAN  | 波特率  | 10K~1M  | 250K |
| CAN  | 帧形式  | 标准帧,扩展帧 | 标准帧  |

端口支持 CanOpen, 自定义等协议。

#### 1.2.4.3 485 端口

IMS-C200硬件上具备两路 485 接口,具体参数如下表。

| 串口类型  | 串口参数 | 范围            | 默认值  |
|-------|------|---------------|------|
|       | 波特率  | 1200~115200   | 9600 |
| DC495 | 校验位  | 无校验, 奇校验, 偶校验 | 无校验  |
| K5485 | 数据位  | 7,8           | 8    |
|       | 停止位  | 1,2           | 1    |

该端口支持 modbusRTU、自定义等协议。

### 1.2.4.4 232 端口

IMS-C200硬件上具备一路 232 接口,具体参数如下表。

| 串口类型  | 串口参数 | 范围            | 默认值  |
|-------|------|---------------|------|
|       | 波特率  | 1200~115200   | 9600 |
| DS333 | 校验位  | 无校验, 奇校验, 偶校验 | 无校验  |
| K3232 | 数据位  | 7,8           | 8    |
|       | 停止位  | 1,2           | 1    |

该端口支持 modbusRTU、自定义等协议。

#### 1.2.4.5 无线 LoRa 端口

IMS-C200 支持 LoRa 无线通信,具体参数如下表。

| 端口类型 | 串口参数      | 范围             | 默认值  |
|------|-----------|----------------|------|
|      | 设备地址      | 0~200          | 1    |
|      | Device 地址 | 0~65535        | 11   |
| LoRa | 信道        | 0~255          | 10   |
|      | 延迟时间      | 1500~10000(ms) | 1500 |
|      | 从机列表      |                | 1,2  |

该端口支持星型组网和令牌组网方式,协议支持自定义协议。 星型组网:传输距离远,通信慢。地址 200 为主机,其他为从机。 令牌组网:传输距离近,通信快。不分主机从机。

## 1.3 控制器配置和使用

# 1.3.1 打开工程

打开 IDE,点击"系统设置",将网段设置为控制器网段(例如 192.168.10.255),然 后选择自定义的工程路径。

| IDE Ver2.6 D:\company\SoftDownloa | d\IMS_IDE\newProject2025_03_19                                             |                                        |    | -  | $\times$ |
|-----------------------------------|----------------------------------------------------------------------------|----------------------------------------|----|----|----------|
|                                   | 埃姆斯边缘                                                                      | 控制器开发软(                                | 件  |    |          |
|                                   | 软件设置                                                                       |                                        | ×  |    |          |
| <b>采</b> 统设置                      | 网段设置: 192 . 168 . 10<br>工程路径: D:\company\SoftDa<br>\newProject2025_0<br>确定 | . 255 _ 控制面板<br>wnload/IMS_IDE<br>3_19 | 选择 | 退出 |          |
|                                   | 山东埃姆斯物                                                                     | 联网有限公司 版权所有                            |    |    |          |

1.3.2 配置数据库

## 1.3.2.1 添加边缘控制器

进入 IDE,点击"数据库"添加边缘控制器,设置基本参数和端口等,在数据库主界面 树状图中,选中控制器通过右键属性也可更改控制器的属性配置。

| 基本参数                  | COM-端口设置    |       |                         |       |         |            |         |
|-----------------------|-------------|-------|-------------------------|-------|---------|------------|---------|
| 均制器刑号·TWS-C200(2020日) | 使能          | 波特率   | 奇偶校验                    | 数据位   | 停止位     | 通信协议       | 地址1-254 |
|                       | сожі: 💟 🧧   | 600 🗾 | 无校验 🗾                   | 8 🛃   | 1 🔽     | Modbus主站 🗾 | 2       |
| 数据库编号: 2              | сом2: 🔲 🛛   | 600 🗾 | 无校验 🔽                   | 8 🔽   | 1       | Modbus主站 💟 | 1       |
| 运算周期: 100 ms          | coma:       | 600   | 无校验 🔽                   | 8     | 1       | Modbus主站 🗾 | 1       |
| 数据库描述: C200_01_LoRa   | COM4: 🔲 🧧   | 600   | 无校验 🔽                   | 8     | 1       | Modbus主站 🚺 | 1       |
| 协议使能控制(不使用时,建议关闭节省资源) | CAN一端口设置    |       |                         |       |         |            |         |
|                       | 使能          | 波特率   | 中贞开乡支                   | ť     | 通信协议    | 也址1-254    |         |
|                       | CAN1 : 🗌    | 250K  | / 标准帧                   |       | IMS-CAN | 1          |         |
| ModbusTCP从站           | CAN2:       | 250K  | 📕 标准帧                   |       | IMS-CAN | 1          |         |
| ModbusTCP主站 🔽         |             |       |                         |       |         |            |         |
| ModbusRTU从站 []        | LoRa设置      |       |                         |       |         |            |         |
| ModbusRTV主站 💟         | 使能:         |       | _                       |       | -       | -          |         |
| 本地服务器 🗌               | Device地址    | : 11  | (0~65535)               | 信道:   | 10      | (0~255)    |         |
|                       | 延迟时间        | 1500  | ms(1500~1               | 0000) |         |            |         |
| BACnet IP服务器 🚺        | 从机列表        | 2,6   |                         |       |         |            |         |
| BACnet IP客户端 🗌        |             |       |                         |       |         |            |         |
| BACnet MS/TP          | WiFi设置      |       |                         |       |         |            |         |
| IEC61850服务器 🗌         | <b>庙台</b> 。 |       |                         |       |         |            |         |
| IEC104客户端 🛛           | DC HG +     |       |                         |       |         |            |         |
| IEC104服务器 🗌           | 延迟时间:       | 10    | ms(0 <sup>°</sup> 10000 | )     |         |            |         |
|                       | 从机列表:       | 1,2   |                         |       |         |            |         |
| [                     | 稲完          | 取当    |                         |       |         |            |         |
|                       | 确定          | 取消    |                         |       |         |            |         |

| 界面说明     |               |  |  |  |
|----------|---------------|--|--|--|
| 参数       | 描述说明          |  |  |  |
| 型号       | 设备型号          |  |  |  |
| 控制器编号    | 可设置为 1-200 之间 |  |  |  |
| 运算周期     | 控制器进行数据运算的周期  |  |  |  |
| 描述       | 对该控制器的描述      |  |  |  |
| CAN 端口设置 | 设置 CAN 端口参数   |  |  |  |
| COM 端口设置 | 设置 COM 端口参数   |  |  |  |
| LoRa 设置  | 设置 lora 参数    |  |  |  |
| WiFi 设置  | 设置 WiFi 参数    |  |  |  |

## 1.3.2.2 添加模块

选中模块类型,直接右键添加模块(或菜单栏》模块配置》添加模块)。选中模块右键,可进行属性更改,增减模块等操作,以添加模拟量输入 AI 为例。

| 新增1号模拟量输入AI模块                                              |                                                                                                    |
|------------------------------------------------------------|----------------------------------------------------------------------------------------------------|
| 描述:<br>端口设置<br>物理端口: ETH1 2<br>协议类型: 0-Modbus主站 2<br>确定 取消 | Itodbus协议 CanOpen协议 MQTT协议 其他协议         IP:       192.168.0.199 端口号:502         设备地址:       1       (十进制)         功能码:       3       (十进制)         寄存器起始地址:       0       (十进制)         寄存器单元数里:       8       (十进制)         窗存器单元数里:       8       (十进制)         窗存器单元数里:       10       ms         最长等待时间:       200       ms         字节类型及顺序:       unsigned: AB       2 |
| 界面                                                         | 说明                                                                                                    |
| 参数                                                         | 描述说明                                                                                                    |
| 描述                                                         | 添加模块的描述                                                                                                    |
| 逆口设置                                                       | 设置控制器与模块间的通信端口,及通信协                                                                                                    |
| 5年17月11日11日                                                | 议,及协议参数                                                                                                    |
| Madhara thiệt                                              | 设置设备地址等相关参数,注意 IP 地址为控                                                                                                    |
| Modbus PAR                                                 | 制器所连接的电脑的 IP 地址                                                                                                    |

具体模块通信协议配置,可参考通信协议配置文档。

### 1.3.2.3 添加模块通道

选中需要添加通道的模块,空白区域单击右键,选择添加数据点(或菜单栏》数据点配置》添加数据点)。选中模块通道后右键,可进行属性更改,增减数据点,复制粘贴等操作,以为模拟量输入 AI 模块添加通道为例,添加模块通道后保存数据。

| 点属性     |             |                      | 网络配置                  |
|---------|-------------|----------------------|-----------------------|
| 点名: 2_2 | 22AI_001    |                      | 小信号切除值: 0.1 %         |
| 描述:     | 44          |                      | 例外报告死区: 1 %           |
|         | 寄存器地址: 8722 |                      | 最小间隔时间: 1 s           |
| 协议参数    | 收发地址: 0     | 收发索引: 14361          | 最大间隔时间: 30 5          |
|         | 数据类型: 17-f  | Loat:DC BA 🔽 空间索引: 0 |                       |
| 重程配置    |             |                      | □有线/WiFi □LoRa □Other |
| 工程单位:   | 无单位 🗾       | 七教 豆女 🗾              | 云转发(云透传) 🗌            |
| 通信码值    | 上限: 65535   |                      | □ 有线/有线               |
| 通信码值    | 下限: 0       | 报警工限: 10             | 云平台                   |
| 物理單程」   | 上限: 65535   |                      | □上传                   |
| 物理量程一   | 下限: 0       | 报警死区: 0              | 网关                    |
| 偏置:     | 0           | 迷 李 收 句 :            | 转发协议: 0-关闭            |
|         |             |                      |                       |
|         |             | 朝风                   |                       |

| 参数    | 描述说明                  |
|-------|-----------------------|
| 点名    | 数据点的名称,建议英文+数字形式      |
| 描述    | 数据点的描述                |
| 协议参   | 参数:                   |
| 寄存器地址 | 做从机时用,主要实现对数据点重新排序    |
| 收发地址  | 哪个控制器                 |
| 收发索引  | 哪个索引号                 |
| 粉捉米刑  | 确定此变量的数据类型及输出字节序,从站   |
| 刻饰天空  | 才有用, 主站不需关注此字节序       |
| 空间麦引  | OPC 协议特有的,是一个协议必须的参数, |
| 工四系기  | 这个值是根据OPC服务器具体的配置决定的  |

| 量程配置:                    |                      |  |  |  |
|--------------------------|----------------------|--|--|--|
| 工和进行                     | 该点的单位名称,可选择列表框中单位,也  |  |  |  |
| 上 住 甲 位                  | 可自行定义                |  |  |  |
| 通信码值                     | 模块跟控制器通信数据范围         |  |  |  |
| 物理量程                     | 通信码值对应的物理量范围         |  |  |  |
| 偏置                       | 设置偏移量                |  |  |  |
| 报警                       | 设置相应的报警参数            |  |  |  |
| 网络配置:                    |                      |  |  |  |
|                          | 当小于多少时,认为为0。比如传感器在零点 |  |  |  |
| 小信号切除值                   | 附近时会出现漂移,当小于一定值时就认为  |  |  |  |
|                          | 是 0                  |  |  |  |
| <b>励</b> 从提生 <b> 死 又</b> | 当数据小范围波动时可认为数据不变,也就  |  |  |  |
| 1917F1X E 76             | 不上报,这样可以节省网络带宽和流量    |  |  |  |
| 最小时间间隔                   | 数据上报的最小间隔            |  |  |  |
| 县十广採问陧                   | 即使数据一直未变,也需要隔一定时间上报  |  |  |  |
| 取入) 猫问隔                  | 一次,以便知道设备是好的         |  |  |  |
| 本地转发                     | 选择端口,实现本地透传          |  |  |  |
| 云转发                      | 实现异地透传               |  |  |  |
| 上传云平台                    | 上传埃姆斯云平台             |  |  |  |

## 1.3.3 搭建逻辑图

## 1.3.3.1 进行逻辑图搭建

选择刚添加的控制器,从工具箱拖拽功能块,连线方式搭建逻辑。

### 1.3.3.2 进行逻辑图编译

点击菜单栏的"编译",编译成功会弹出提示框显示。

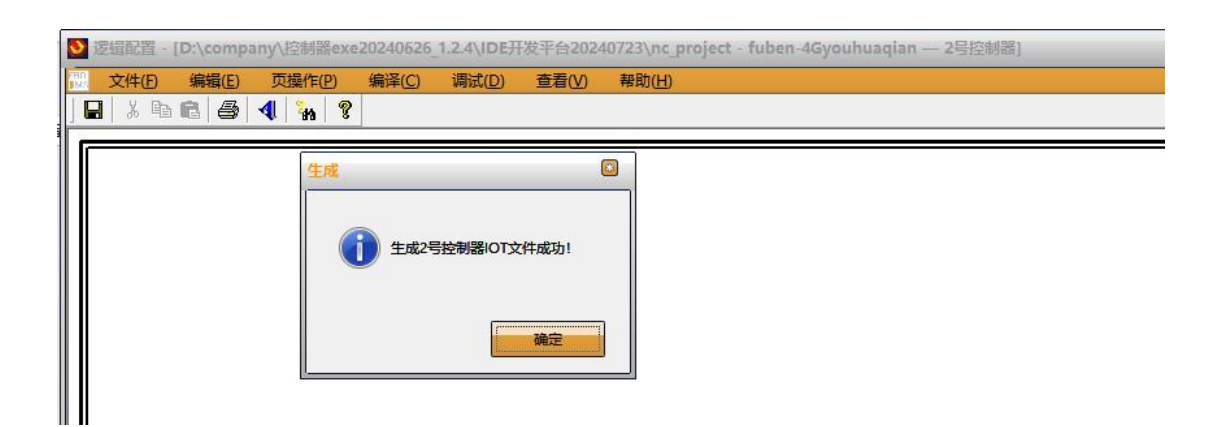

### 1.3.4 更新控制器数据

#### 1.3.4.1 设置电脑固定 IP

根据电脑自动获取到的 IP 设置固定的 IP,本机电脑 IP 为 192.168.0.199,可去网络和共享中心的更改适配器设置处更改以太网属性,设置固定 IP 为 192.168.10.199,可同时设置多个,比如 192.168.11.199 等。

| 设置              | DNS            | WINS  |               |  |
|-----------------|----------------|-------|---------------|--|
| IP 地均           | ±(R)           |       |               |  |
| IP <del>J</del> | 地址             |       | 子网掩码          |  |
| 192             | 192.168.10.199 |       | 255.255.255.0 |  |
| 192             | 2.168.1        | 1.199 | 255.255.255.0 |  |
| 192             | 2.168.1        | 2,199 | 255,255,255,0 |  |

### 1.3.4.2 搜索设备

进入 IDE,点击"更新数据",点击"扫描设备"可直接扫描出已有的设备,也可点击 "扫描设备"旁边的设置按钮,选择设置的对应网段,然后点击"扫描设备",搜索后会显 示出该网段下的所有设备,根据设备 SN、描述、IP 等信息选择设备,选中后,左下角当前 设备会显示出该设备 IP,点击左边的"读取 IP 配置",即可获取到控制器的 IP 数据,同样 也可修改控制器 IP 数据。如果已经更改默认的10 网段,比如改成0 网段,则选择192.168.0.255 后点击"扫描设备",即可搜索出更改网段后的控制器。点击后 IP 地址会自动填充到 IP 输 入框内,无需用户手动输入。

| 🥫 更新数据                                                  |            |                                                                                    | - (                                     | ×         |
|---------------------------------------------------------|------------|------------------------------------------------------------------------------------|-----------------------------------------|-----------|
|                                                         | 选择设备:请点    | 击下方IP地址                                                                            | 扫描设备                                    | B 🛟       |
| <ul> <li>○ 是否自动获取IP</li> <li>○ AEM平台 ○ X86平台</li> </ul> |            |                                                                                    |                                         |           |
| ETH1: 请输入IP地址 读取IP配置                                    |            |                                                                                    |                                         |           |
| ETH2: 请输入IP地址                                           | 4          |                                                                                    |                                         | Þ         |
| GW: 请输入跌认网关 重启控制器                                       | 选择设备网段:    | 255. 255. 255                                                                      | . 255                                   | •         |
| 设备 数据库                                                  | ₩ <u>E</u> | 255, 255, 255<br>192, 168, 10,<br>192, 168, 11,<br>192, 168, 12,<br>192, 168, 0, 2 | . 255<br><b>255</b><br>255<br>255<br>55 |           |
| 当前设备IP:                                                 |            | www.ShanDon                                                                        | gIMS.com                                | v1. 3. 32 |

### 1.3.4.3 修改 IP 地址

选择设备后,可读取 IP 配置,在 ETH1、ETH2 输入框内填入要修改的设备 IP,点击设置 IP 配置,点击 yes,等待设备返回 IP "配置成功"字样后,重新读取设备 IP 检查是否更改成功。若检查无误则点击"重启控制器"按钮重启设备使 IP 生效。

|                              | 日甘仁             |                  |                                              |                |  |  |  |
|------------------------------|-----------------|------------------|----------------------------------------------|----------------|--|--|--|
| )是否自动获取IP                    | O ARM平台 ○ X86平台 | 192.168.10.7*010 | 0702240625000130*(                           | 700_02设备       |  |  |  |
|                              |                 | 192.168.10.2*010 | 0201240625000124*0                           | 200_01设备       |  |  |  |
|                              |                 | 192.168.10.22*0  | 10200240605001324                            | *C200_00设备     |  |  |  |
| ETH1: 192, 168, 0, 12 读取IP配置 |                 | 192.168.10.66*0  | 192.168.10.66*010604240605100635*C600_04_4G设 |                |  |  |  |
|                              |                 | 192.168.10.5*010 | 0502240625000128*0                           | 500_02设备       |  |  |  |
| ETH2: 192. 168. 10           | . 2 设置IP配置      | 192.168.10.77*0  | 10702240605100533                            | *C700_02_WiFit |  |  |  |
| GW: 192.168.0.               | 1 重启控制器         | 选择设备网段           | 192. 168. 10. 2                              | 55 -           |  |  |  |

#### 1.3.4.4 下发数据库

选择设备后,点击下方"数据库"按钮,选择工程路径里面的 IOTFile 文件夹里面对应的.fdb 文件,点击"下发",然后点击 Yes,即会显示是否下发成功。下发成功后,若修改了控制器属性则需要重启设备,若只是修改数据库和逻辑则无需重启。

| 🥫 更新数据                       |                                                                   | -              |         | ×     |
|------------------------------|-------------------------------------------------------------------|----------------|---------|-------|
| 连接控制器成;<br>开始下发文件<br>数据库更新成; | <i>ћ</i> !<br><i>ћ</i>                                            |                |         |       |
| 选择路径                         | D:/company/SoftDownload/IMS_IDE/newProject20<br>IOTFile/IOT_2.fdb | )25_03_19/ ,   | 下发      |       |
| 选择路径                         | 文件路径                                                              |                | 上传      |       |
| 设备                           | 数据库 配置 日.                                                         | <b>.</b>       | 工具      |       |
| 当前设备IP:192                   | . 168, 10, 2                                                      | . ShanDongIMS. | com v1. | 3. 32 |

#### 1.3.4.5 控制器配置说明

选择设备后,点击下方的"配置"按钮,每台设备都会有初始的配置信息,点击"读取" 按钮即可获取该设备的所有配置信息,如果想要更改相关的配置信息,则必须先读取配置之 后再选择相关的配置,比如"系统"、"对时"、"IEC104"、"Lora"、"WiFi"等,然 后更改成所需要的信息之后,点击"下发"按钮,下发配置显示成功之后还需点击"重启" 按钮才可使修改过的配置生效。

其次,配置页面还能对控制器进行手动对时操作,点击"手动对时"按钮即会在显示板显示对时结果。再者,还可以通过点击"恢复出厂"按钮对控制器的所有信息进行还原出厂 设置。

| 设备地址:   | 2                    | 连接控制器成功!<br>准备接收配置数据! |  |
|---------|----------------------|-----------------------|--|
| 设备描述:   | C200_01设备            | 文件获取成功                |  |
| 4G周期(秒) | 10                   |                       |  |
| 消息质量:   | 至少发送一次、              |                       |  |
| 服务器:    | mqtt://8.140.240.202 | 读取 下发                 |  |
|         |                      |                       |  |
|         |                      |                       |  |

山东埃姆斯物联网有限公司 www.ShanDongIMS.com

### 1.3.4.6 恢复出厂设置

当控制器需要恢复出厂设置时,有以下两种方法可使控制器恢复出厂设置。

方法一:利用控制器背后小孔里的黑色小按钮。连续按下此按钮五次,便可让控制器恢 复到出厂设置状态(连续按下此按钮三次则是删除数据库)。

方法二:借助文件传输工具。直接选中控制器的 IP,然后在配置页面点击恢复出厂按钮,这样也可使控制器恢复至出厂时的默认配置。

| 1. | 点击恢复出厂 | `设置按钮时会显示信息, | 并自动进行重启 |
|----|--------|--------------|---------|
|    |        |              |         |

| 系统             | 明 IRC104 LoRa J                  | 时间: 2025-04-16 11:01:10 手动对时    |
|----------------|----------------------------------|---------------------------------|
| 设备地址:<br>设备描述: | 7<br>G700 02设备                   | 连接控制器成功!<br>准备接收配置数据!<br>文件获取成功 |
| 4G周期(秒)        | 10                               | 连接控制器成功!<br>控制器恢复出厂设置成功,设备重启中   |
| 消息质量:<br>服务器:  | 至少发送一次 ▼<br>mqtt://8.140.240.202 | 读取 下发 重启 恢复出厂                   |
|                |                                  |                                 |
| 设备             | 数据库                              | 配置 日志 工具                        |
| 前设备ⅠP:192.10   | 58. 10. 7                        | www.ShanDongIMS.com v1.3.       |

2. 点击恢复出厂设置后的设备 IP 和 GW 也会恢复默认的 IP

| 选择设备: 192.168.10.1 扫描设备                                      | ) 🔁                                                                                     |
|--------------------------------------------------------------|-----------------------------------------------------------------------------------------|
| 192.168.10.1*010702240625000130*控制柜1号设<br>连接控制器成功!<br>IP获取成功 | 皆                                                                                       |
|                                                              |                                                                                         |
| 4                                                            | Þ                                                                                       |
|                                                              |                                                                                         |
|                                                              | 选择设备: 192.168.10.1 扫描设备<br>192.168.10.1*010702240625000130*控制柜1号设<br>连接控制器成功!<br>IP获取成功 |